## How to add our company's work experience in the crew information interface (document)

Users log in to the OLISS Web side , click to enter the "Crew Management → Crew Info." interface in order. When there are many crew members, they can quickly find the target crew members through the filter bar. Clicking on any position of the target crew members can enter the crew information details interface, which displays the "Basic Info." interface by default. Users can manually switch to the "Work Experience" interface, click "Add Work Experience", and a pop-up window for adding new work experience will appear. If you choose to add work experience from this company, fill in the work ship, select the relevant information such as work period and position (with \* Required/Required), then click "Confirm" to complete the addition of work experience in our company.

After the company's work experience is created, it can be modified or deleted as needed.

| 崎 互海科技                     | ΘQ        |                                  |                                  | Workbench (2899    | Vessel Monito        | or Find                     |                                          | Switching Syste   | em <del>v</del> 🗘 🎊 E |                         | <b>201</b> 10           |
|----------------------------|-----------|----------------------------------|----------------------------------|--------------------|----------------------|-----------------------------|------------------------------------------|-------------------|-----------------------|-------------------------|-------------------------|
| <u>এ</u> Crew Management ∨ | Crew Ir   | nfo.<br>k to enter the Crew Info | o. interface in order            |                    |                      |                             |                                          |                   |                       |                         |                         |
| Crew Info.                 | Add       | Data Initialization Export       | Eield Configuration of Crew Info | there are many o   | crew members, t<br>t | hey can quickly             | find the target cr                       | ew members thr    | ough the filter b     | Reset                   | List Setting 🕸          |
| Resume Update              | No.       | Crew Name                        | ID                               | ID Photo 🔻         | Age 👻                | Rank 🔻                      | Cert.Level                               | Vessel 💌          | Crew Type 🔻           | Sign-or                 | Operation               |
| Crew Attendance            | 1         | 🎒 鲍嘉 🛆 🛞                         | 321002199000000000               |                    | 31                   | Master                      | A2                                       | LINK OCEAN 1      |                       | Sign-or<br>1<br>Sign-of | Edit   Delete           |
| Disembark Request          | 2         | <b>3</b> 、<br>① 李四               | Clicking on any position o       | of the target crew | members can e<br>42  | nter the crew inf<br>Master | ormation details                         | interface<br>自测1号 |                       | Sign-or<br>3            | Edit   Delete           |
| Crew Transfer              | 3         | 2 曜三管                            | 30                               | 1                  | 0                    | Apprentice Master           | A2                                       | LINK OCEAN 1      |                       | Sign-or<br>1            | Edit   Delete           |
| Crew Tracking              | 4         | ● 庄军 🛆                           | 371102198******9                 |                    | 43                   | Apprentice Master           |                                          | 自測1号              |                       | Sign-or<br>3<br>Sign-of | Edit   Delete           |
| Crew Schedule              | 5         | LUQMAN HAKIM BIN RA<br>MANIZAN   | 20120302                         |                    | 0                    | Chief Officer               |                                          | LINK OCEAN 1      |                       | Sign-or<br>8<br>Sign-of | Edit   Delete           |
|                            |           |                                  |                                  |                    |                      |                             |                                          |                   |                       |                         |                         |
|                            |           |                                  |                                  |                    |                      |                             |                                          |                   |                       |                         |                         |
|                            |           |                                  |                                  |                    |                      |                             |                                          |                   |                       |                         |                         |
|                            |           |                                  | 瞿三管 - Crew                       | / Info Details     |                      |                             |                                          |                   |                       |                         | $\overline{\mathbf{x}}$ |
| Basic Info.                | Bank Car  | rd Info Work Experience          | Crew Cert. Crew Contact          | Crew Evaluation    | Crew Tracking        | Training Records            | ;                                        |                   |                       |                         |                         |
| 4、Which d                  | isplavs t | the "Basic Info." inte           | erface by default, user          | s can manually     | v switch to th       | e "Work Expe                | Update:2025-01-23 21:<br>rience" interfa | 39:27<br>Ce       |                       |                         |                         |

Add Work Experience
No. Company Name vessel info. Rank Working Period Operation

| Basic Info       Bank Card Info       Work Experience       Crew Cert.       Crew Conta       Company         Add Work Experience       5.       Click *Add Work Experience*       Image: Company Name       Please enter       Please enter         No.       Company Name       vessel Info.       Image: Please select       Please select | Working Period *         Please select         Concurrent Post         Please select | Job Description                                                    |
|----------------------------------------------------------------------------------------------------|--------------------------------------------------------------------------------------|--------------------------------------------------------------------|
| Add Work Experience     5. Click *Add Work Experience*     Service Ship *       No.     Company Name     vessel info.         Rank *       Please enter                                                                                                    | Working Period *         Please select         Concurrent Post         Please select | Job Description V Please enter                                     |
| No. Company Name vessel info. Rank * Please select                                                                                                    | Concurrent Post     Please select                                                    | Job Description           Please enter                             |
|                                                                                                    |                                                                                      | i loudo cinci                                                      |
| 1 上海海一航运有限公司 LINK OCEAN 1 (Liquehea Gas Carner, GT Attachment 10gian kw)                                                                                                    |                                                                                      |                                                                    |
| 2 上海互海信息科技有限公司 12400标准散线船 (Bulk carrier, M/E Power                                                                                                    |                                                                                      |                                                                    |
| 3 上海互海信息科技有限公司 12400标准散货船 (Bulk carrier, M/E Power, M/E Power, If you choose to add wor<br>relevant information such                                                                                                    | ♦<br>rk experience from this company, fill<br>h as work period and position ( with   | in the work ship, select the<br>* Required/ Required ), then click |
| 4 测试专用船东 CHEMICAL OCEAN LINK 1 (OW/Chemical T. "Confirm"<br>Power 6300 kw)                                                                                                    |                                                                                      |                                                                    |
|                                                                                                    |                                                                                      | Confirm                                                            |